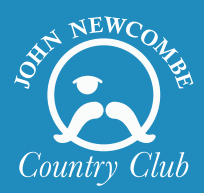

## POOL APP RESERVATIONS 101 How To Register

## **1** SWIMMING RESERVATIONS

| R                                                               | eservations       | Reset |
|-----------------------------------------------------------------|-------------------|-------|
| SERVICE<br>Swimming                                             |                   |       |
| DATE<br>Mon, May 1                                              | 8, 2020           |       |
| DURATION                                                        |                   |       |
| Protected La                                                    | ne 1hr 45         | imin  |
| HOST<br>Mal Test Acco<br>PARTICIPANTS (OPTION<br>Add Participar | unt<br>NAL)<br>ht |       |
| * ADVANCED OPTION                                               | ۹S                | >     |
|                                                                 |                   |       |
|                                                                 | SEARCH            |       |

Individual Loungers (Just 1 Person) OR Family Reservations: (2-5+ Family Members on Linked Account).

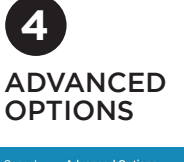

| Cancel        | Advanced Options       | Apply     |
|---------------|------------------------|-----------|
| LANE TYPE     |                        |           |
| Family Re     | servation Individual L | ounger    |
|               | Protected Lane         |           |
| SERVICE LOCAT | ION                    |           |
| $\square$     | Swimming Pool          | $\square$ |
| SPECIFIC LANE |                        | 、         |
| All Lanes     |                        |           |
| START TIME    |                        |           |
| 12:00 AM      |                        | 11:59 PM  |
|               |                        |           |

Choose Your Court

Family Reservations will be required to go to designated Table Area, We will have Table Signs and FD will be able to point out the spots!

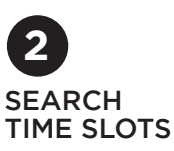

|                                                     | Reservations |          |   |    | Q      |
|-----------------------------------------------------|--------------|----------|---|----|--------|
| Swimming<br>John Newcombe Country Club              |              |          |   |    |        |
| S M                                                 | T            | W<br>MAY | т | F  | S      |
| 17 18                                               |              |          |   |    | 23     |
| SEARCH RESUL                                        | тѕ           |          |   | то | TAL: 6 |
| Swimming Pool<br>8:00 - 9:45 /<br>Individual Lounge | AM<br>er     |          |   |    | >      |
| Swimming Pool<br>10:00 - 11:45<br>Individual Lounge | 5 AM         |          |   |    | >      |
| Swimming Pool<br>12:00 - 1:45<br>Individual Lounge  | PM           |          |   |    | >      |
| Swimming Pool<br>2:00 - 3:45 I<br>Individual Lounge | PM<br>ar     |          |   |    | >      |
| Swimming Pool<br>4:00 - 5:45  <br>Individual Lounge | PM<br>er     |          |   |    | >      |
| Swimming Pool<br>6:00 - 7:45 F                      | PM           |          |   |    | >      |

If you ONLY have the host marked down, Reservations will not pop up, you must add 2nd person to reserve a Table.

6

**REVIEW AND** 

May 18, 2020

4:00 PM - 5:45 PM

Mal Test Account

\$0.00 木 Baylee Test

\$0.00 🖍

\$0.00

John Newcombe Country Club Swimming Pool Family Reservation

RESERVE

PARTICIPANT 1 FEE

Pick your Time, Pick your

Spot, and Press Reserve.

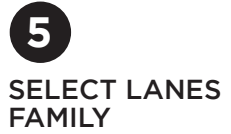

| Cancel     | Select Lanes    | Done |
|------------|-----------------|------|
| Swimming P | ool - Family 1  |      |
| Swimming P | ool - Family 2  |      |
| Swimming P | ool - Family 3  |      |
| Swimming P | ool - Family 4  | Ø    |
| Swimming P | ool - Family 5  |      |
| Swimming P | ool - Family 6  |      |
| Swimming P | ool - Family 7  |      |
| Swimming P | ool - Family 8  |      |
| Swimming P | ool - Family 9  |      |
| Swimming P | ool - Family 10 |      |

Select Your Lane Individual Loungers are First Come First Serve, Family Tables Require Reservations.

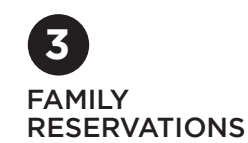

|                        | Reservations                           |                     |          |   | Q  |        |  |
|------------------------|----------------------------------------|---------------------|----------|---|----|--------|--|
| Swir<br>Johr           | Swimming<br>John Newcombe Country Club |                     |          |   |    |        |  |
| S                      | м                                      | т                   | W<br>MAY | т | F  | S      |  |
| 17                     | 18                                     |                     |          |   |    | 23     |  |
| SEAF                   | CH RES                                 | JLTS                |          |   | TO | TAL: 6 |  |
| Swim<br>8:00<br>Famil  | ming Poo<br>) - 9:4!<br>y Reserva      | I<br>5 AM<br>Ition  |          |   |    | >      |  |
| Swim<br>10:0<br>Family | ming Poo<br>)O - 11:<br>y Reserva      | I<br>45 AM<br>Ition | l        |   |    | >      |  |
| Swim<br>12:0<br>Family | ming Poo<br>00 - 1:4<br>y Reserva      | I<br>5 PM<br>Ition  |          |   |    | >      |  |
| Swim<br>2:00<br>Family | ming Poo<br>) - 3:49<br>y Reserva      | I<br>5 PM<br>Ition  |          |   |    | >      |  |
| Swim<br>4:00<br>Famil  | ming Poo<br>) - 5:4<br>y Reserva       | I<br>5 PM<br>Ition  |          |   |    | >      |  |
| Swim<br>6:00           | ming Poo<br>) - 7:4!                   | I<br>5 PM           |          |   |    | >      |  |

To get a Family Reservation you must put your name as Host and add additional names to reservation.

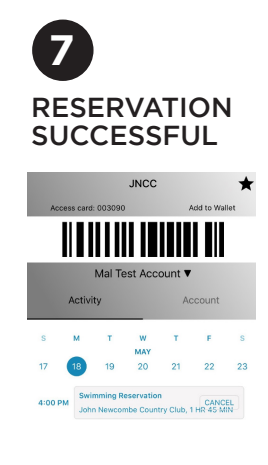

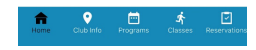

Go back to your home screen and see your reservation there!

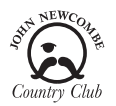

If you have any questions about booking a pool reservation on the App, contact our Front Desk at 830-625-2005 and they will be able to walk you through it.

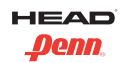